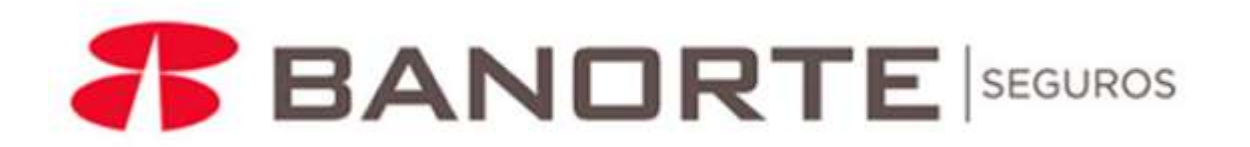

#### Registro de Usuario y carga de facturas en Portal CFDi - Seguros Banorte

#### **INDICE**

| Requisitos                                        | PAG. 02 |
|---------------------------------------------------|---------|
| Datos Fiscales                                    | PAG. 03 |
| Ingreso al PortaL                                 | PAG. 04 |
| Registro de proveedores de Gastos Médicos Mayores | PAG. 05 |
| Carga de facturas electrónicas                    | PAG. 10 |
| Carga de Nota de Crédito                          | PAG. 15 |
| Editar Anexos de adenda                           | PAG. 17 |
| Consulta de estatus                               | PAG. 18 |
| Tipos de estatus, dudas y aclaraciones            | PAG. 19 |

## **Requisitos**

Para registrar documentos para cobro de Honorarios, Hospital y otros servicios de Gastos Médicos Mayores se deberá de contar con los siguientes documentos:

#### Médicos:

- 1- Archivo XML (Recibo de Honorarios)
- 2- PDF del Recibo
- 3- PDF de Carta Autorización
- 4- \*PDF de Documentos para alta de Cuenta bancaria (Formato convenio pago por transferencia, estado de cuenta bancario no mayor a 3 meses de vigencia, copia de INE/IFE o Pasaporte y Constancia de situación Fiscal [RFC] en un solo archivo PDF). El archivo de este PDF se deberá de cargar en el Apartado de "Formato pago por transferencia" al final de su registro

#### **Hospitales Y Otros Servicios:**

- 1- Archivo XML (Factura)
- 2- PDF de Factura
- 3- PDF Carta Autorización
- 4- PDF de algunos de los Siguiente Documentos según sea el tipo de facturación
  - Estado de cuenta de factura (Gastos Hospitalarios)
  - Bitácora de asistencia firmada por el paciente (sesiones de terapia, rehabilitación)
  - Material y equipo (solo se deberá volver a cargar el PDF de la factura en el campo de "Estado de cuenta factura")
- 5- \*PDF de Documentos para alta de transferencia (Formato convenio pago por transferencia firmado por el apoderado legal, estado de cuenta bancario no mayor a 3 meses de vigencia y copia de INE/IFE o Pasaporte del apoderado legal, todos en un solo archivo PDF). El archivo de este PDF se deberá de cargar en el Apartado de "Formato pago por transferencia" al final de su registro

#### Sociedades Civiles que cobren Honorarios médicos:

- 1- Archivo XML (Factura de Honorarios)
- 2- PDF de Factura (en la descripción de la factura, se deberá de hacer mención del médico de quien estén haciendo el cobro)
- 3- PDF de Carta Autorización
- 4- \* PDF de Documentos para alta de Cuenta bancaria (Formato convenio pago por transferencia, estado de cuenta bancario no mayor a 3 meses de vigencia, Constancia de situación Fiscal [RFC], Carta poder y copia del INE, IFE o Pasaporte del médico quien haya brindado el servicio [cirujano, ayudante(s) anestesia]) Todos en un solo archivo PDF). El archivo de este PDF se deberá de cargar en el Apartado de "Formato pago por transferencia" al final de su registro

#### NOTAS:

\* En caso de ingresar más de una carta de autorización, esta deberán ser escaneadas en un solo Archivo PDF

\*Si ya ingreso sus documentos para alta de cuenta favor de omitir este paso y en sociedades civiles, solo subir la carta poder y copia de INE/IFE o Pasaporte \*El tamaño de los archivo en PDF no debe ser mayor a 750KB

**Recomendaciones para escanear los documentos:** Configurar el escáner en Escala de Grises con una resolución de 100ppp o 100dpi (estos valores pueden varias según el tipo de escáner y marca)

#### **Datos Fiscales**

- Seguros Banorte, S.A. de .C.V., Grupo Financiero Banorte.
- Domicilio Fiscal: Hidalgo 250 Pte., Col. Centro, C.P. 64000, Monterrey Nuevo León.
- R.F.C.: SBG971124PL2
- Uso del CFDI: G03 (Gastos en General)
- Método de pago: PPD (Pago en Parcialidades o Diferido)
- Forma de Pago: 99 (Por definir)
- Moneda de pago (MXN "Peso Mexicano")
- Régimen fiscal: 601 "General de Ley de Personas Morales"
- Régimen fiscal: 612 "Personas Físicas con Actividades Empresariales y Profesionales"

Nota: El régimen fiscal es dependiendo de cómo se registró ante al SAT

Respecto a los datos bancarios para el complemento de pago, se les confirma que Banorte no va a enviar información, ni va a proporcionar algún correo electrónico para envió de datos del complemento de pago; toda la información para elaborar el complemento de pago estará alojada en el portal de recepción de facturas de Banorte; la cual deberá entrar y tomar los datos para elaborar el complemento de pago. Posteriormente deberá subir el complemento de pago en el mismo portal, tal y como hoy en día suben los CFDI que nos presenta a cobro.

### Ingreso al portal

Ir a la página: www.segurosbanorte.com e ir al final de ella en el apartado Carga de facturas electrónicas CFD

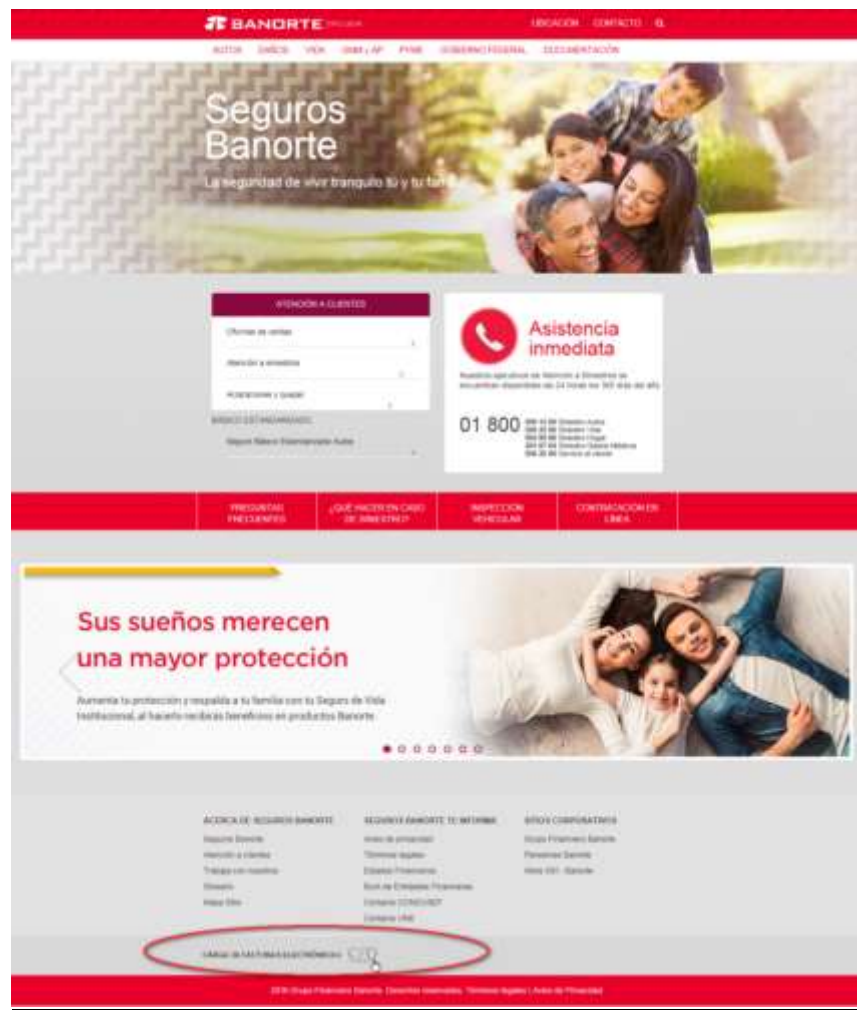

En CFD presione con el botón izquierdo del mouse para ser redireccionado al Portal de carga de facturas electrónicas CFDI de Seguros Banorte

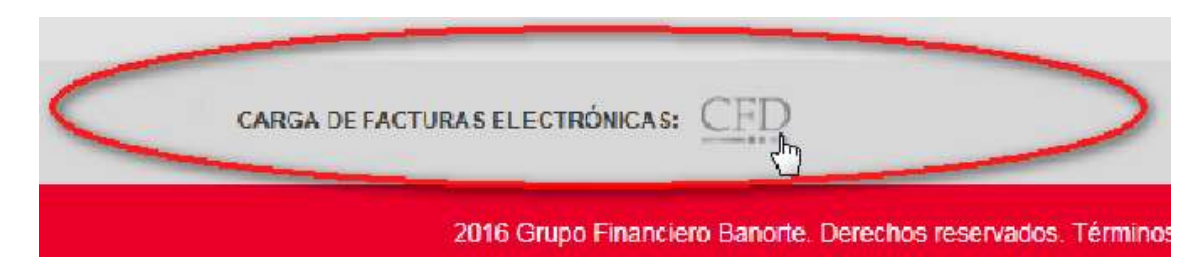

### **Registro de Proveedores de Gastos Médicos**

Presiones el botón "Registrarse", como se muestra en la imagen

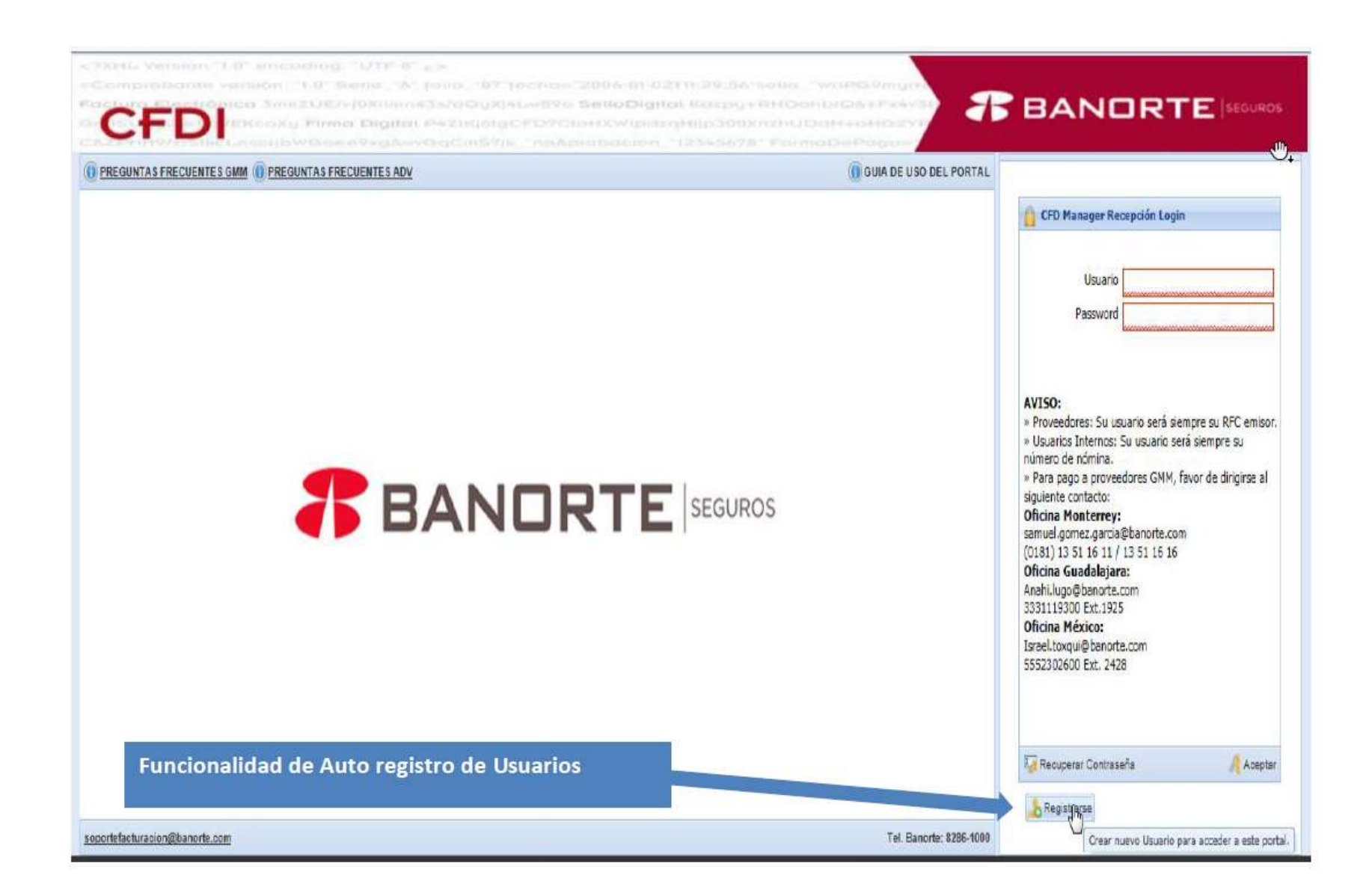

## Seleccionar tipo de Usuario (PROVEEDOR)

| Tipo Usuario: |                 |      |
|---------------|-----------------|------|
|               |                 |      |
|               | Proveedor       |      |
| 14            | Usuario Interno |      |
|               | Aceptar CanC    | elar |

|      | - |
|------|---|
| <br> |   |

## Ingresar:

# -RFC en mayúsculas sin espacios ni guiones

## -Nombre del Proveedor

-Correo de registro donde se enviara la contraseña

|                     | RFC<br>Nombre<br>Correo |      |                            |   |  |
|---------------------|-------------------------|------|----------------------------|---|--|
|                     | Filtro Divisiones       | Id   | Division                   |   |  |
|                     |                         | 4    | 4-Otros                    |   |  |
| eleccionar División |                         | 1    | 1-Gastos Médicos Mayores   |   |  |
|                     |                         | 5    | 5-Administración de Ventas |   |  |
|                     | Filtro RFC Receptor     | RFC  | Receptor                   |   |  |
|                     |                         | ABG  | D40303R81                  | 1 |  |
|                     |                         | CBG  | 00121 <mark>4</mark> PH9   |   |  |
|                     |                         | ISE9 | 80401162                   |   |  |
|                     |                         | PBG  | 9712263P6                  |   |  |
|                     |                         | SBG  | 001214E4A                  |   |  |
| Seleccionar PEC     |                         | SBG  | 971124PL2                  | Y |  |

Una vez registrado se le enviara un correo electrónico con una contraseña genérica como se muestra en la imagen

|          | CFD Web Recepcion Banorte                  |
|----------|--------------------------------------------|
| Usuario  | 1234567                                    |
| Password | heVho+Y-M2 HSEL/2Sb3H7tKIZI/+7DMw==        |
|          | Seleccionar de derecha a izquierda y copia |

Pegue la contraseña en el campo Password utilizando las teclas Control y V al mismo tiempo

 Pegar contraseña

 con las teclas:

 CFD Manager Recepción Login

 Usuario
 dfsdafsadfasf

 Usuario
 dfsdafsadfasf

 Password
 Image: Pavor de capturar su contraseña

 ENSO
 Image: Pavor de capturar su contraseña

 Autor
 Envor de capturar su contraseña

 Usuarios Internos: Su usuario será siempre su RFC emisor.

 Usuarios Internos: Su usuario será siempre su número de nómina.

 Para pago a proveedores GMM, favor de dirigirse al

Como se indica a continuación:

Se le enviara un aviso de cambio de password

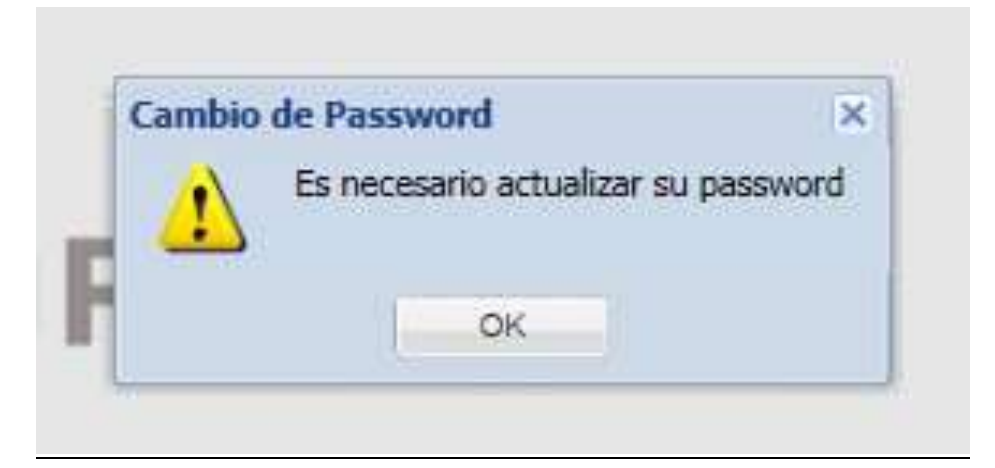

| Password Actual<br>Password Nuevo<br>Confirmar Password | •••••• |
|---------------------------------------------------------|--------|
|                                                         |        |
|                                                         | •••••  |
|                                                         |        |

Nota: En el password actual deberá pegar la contraseña genérica enviada por correo de igual forma que en el paso anterior

## Carga de Facturas Electrónicas

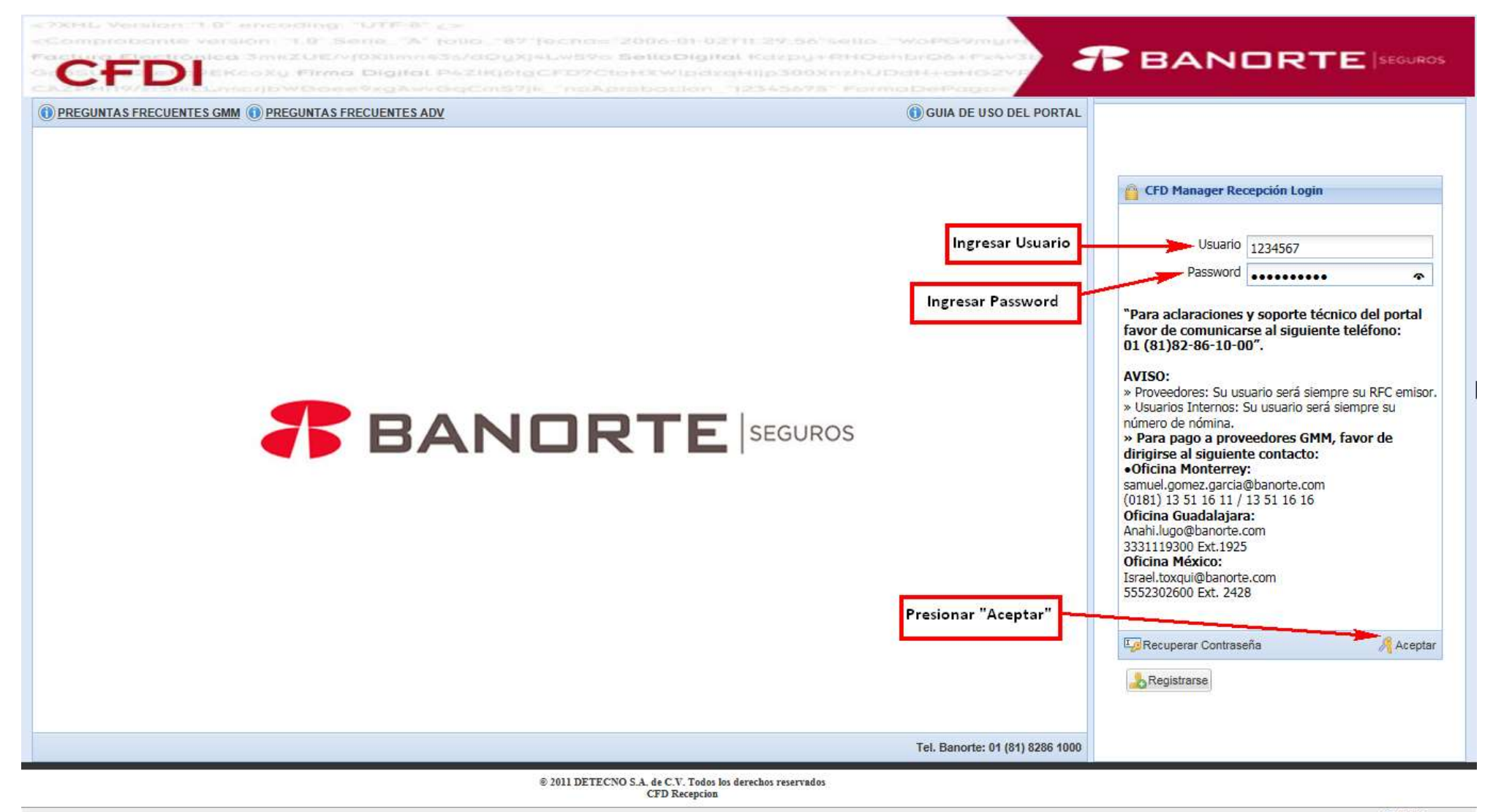

🔍 100% 🛛 👻

### Carga archivo XML

1 – Seleccionar en el menú la opción "Cargar XML"

2- Seleccionar división "Gastos Médicos Mayores"

3 – Seleccionar Subdivisión (3- Médicos ó 2-Hospital y Otros servicios)

4- Seleccionar la pestaña Carga Simple

5- Seleccionar Ar chivo XML

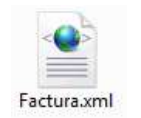

6- Seleccionar Botón Aceptar

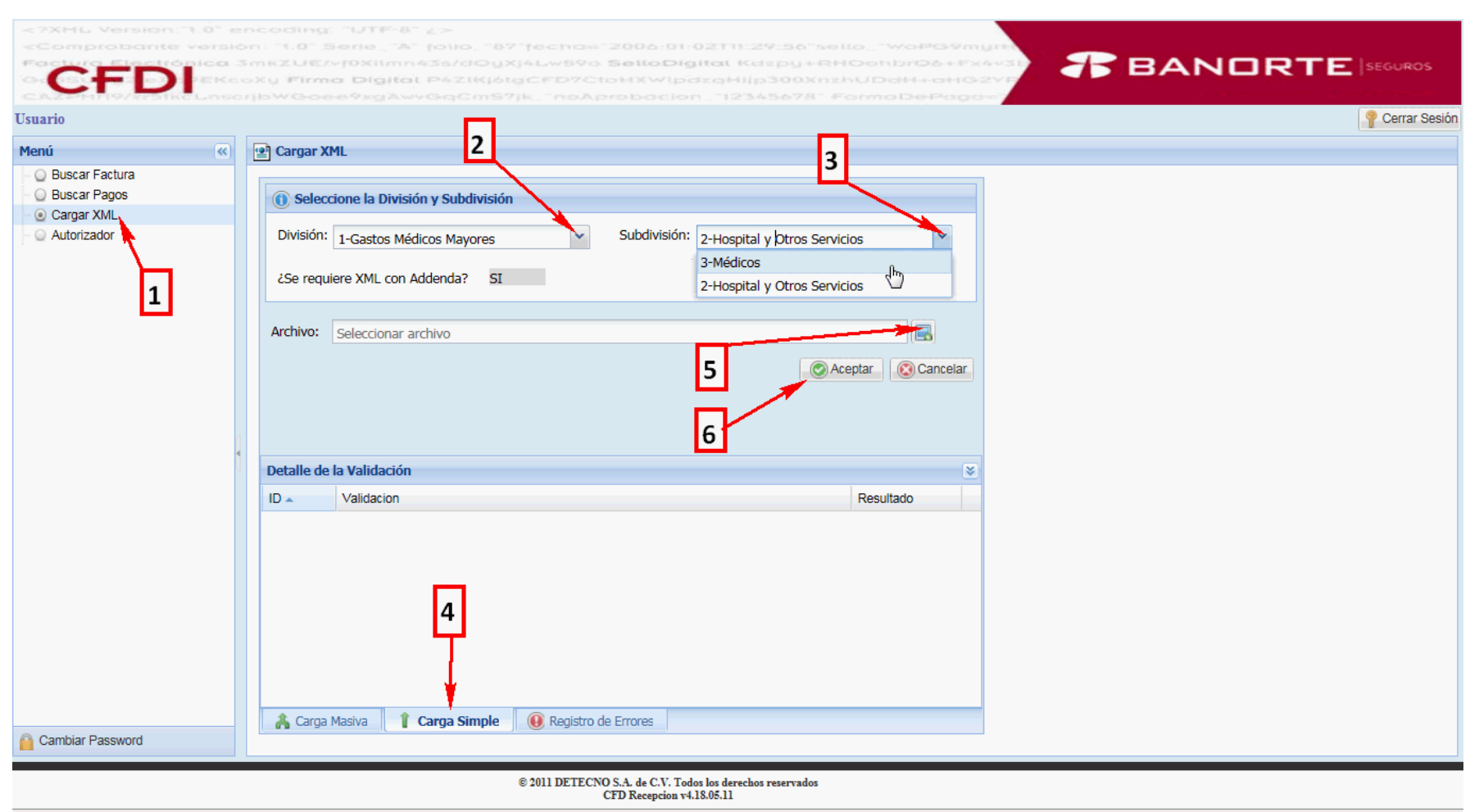

# Llenado de Addenda

Para llenar los datos de la Addenda, se debéran tomar los datos de la Carta Autorización de pago directo (Honorarios o atencion Hospitalaria)

| Addenda Hos                   | pitales y Otros servicios | Adde                          | nda Medicos |          |
|-------------------------------|---------------------------|-------------------------------|-------------|----------|
| Banorte Addenda               | -                         | Banorte Addenda               | •           |          |
| Fecha de reclamo              |                           | Fecha de reclamo              |             |          |
| Número de siniestro           |                           | Número de siniestro           |             |          |
| Fecha de Ingreso Hospital     |                           | Fecha de atención             |             |          |
| Fecha de Egreso Hospital      |                           | Concepto Reclamado            | ¥           |          |
| Concepto Reclamado 1          | ~                         | Clave CPT4                    |             |          |
| Clave CPT4                    |                           | Nombre del Asegurado          |             |          |
| Nombre del Asegurado          |                           | Nombre del Médico que Atendió |             |          |
| Nombre del Médico que Atendió |                           | Correo Pago                   |             |          |
| Concepto Reclamado 2          | <b>v</b>                  | Oficina de Pago               | Y           |          |
| Descuento                     |                           |                               |             |          |
| Concepto Reclamado 3          | <b>v</b>                  |                               |             |          |
| Deducible                     |                           |                               |             |          |
| Concepto Reclamado 4          | ×                         |                               |             |          |
| Coaseguro                     |                           |                               |             |          |
| Correo Pago                   |                           |                               |             |          |
| Oficina de Pago               | ×                         |                               |             |          |
|                               |                           |                               |             |          |
|                               |                           |                               |             |          |
|                               | Aceptar Cancelar          |                               | Aceptar     | Cancelar |

### Carga de documentos Anexos

#### **Hospitales y Otros Servicios**

La columna "R" nos indica los requisitos obligatorios y la columna "C" nos indica los documentos cargados

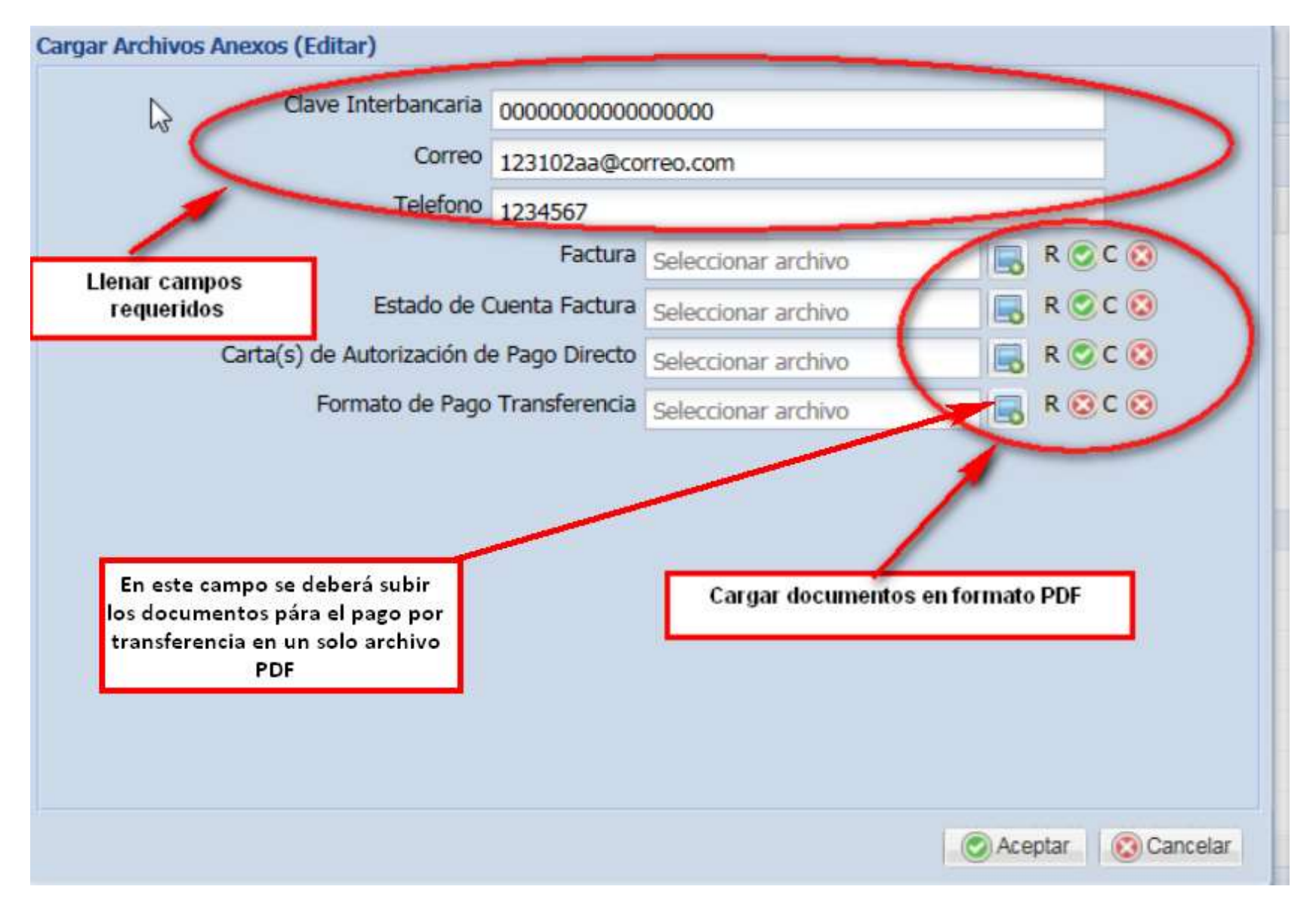

# Carga de documentos Anexos

#### Médicos

La columna "R" nos indica los requisitos obligatorios y la columna "C" nos indica los documentos cargados

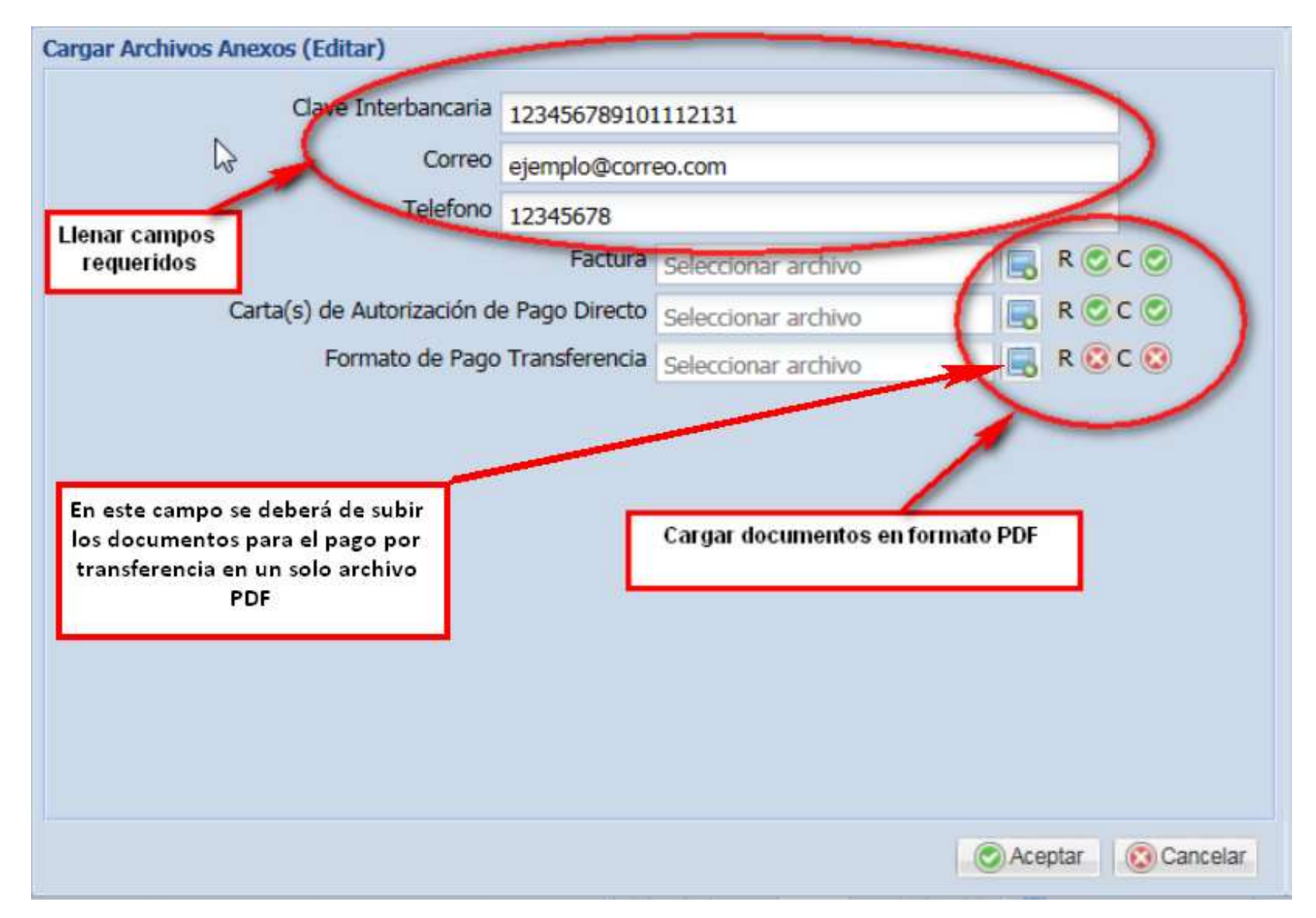

### Carga de Nota de crédito

En los caso de las facturas que lleven nota de crédito, se deberá de seguir el mismo proceso de las facturas en un trámite nuevo y se deberá de especificar en la nota de crédito el número de la factura a la cual se va aplicar la nota

- 1 Seleccionar en el menú la opción "Cargar XML"
- 2- Seleccionar división "Gastos Médicos Mayores"
- 3 Seleccionar Subdivisión (2-Hospital y Otros servicios)
  - 4- Seleccionar la pestaña Carga Simple
  - 5- Seleccionar Archivo XML (Nota de Crédito)

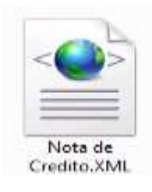

| <7XML Version:1.0" e                                  | ncoding: "UTF-8" 2>                                                                                                    | 2               |
|-------------------------------------------------------|----------------------------------------------------------------------------------------------------|-----------------|
| «Comprobante versk<br>Rac <u>tura Elisct</u> rópica : | on: 11.0" Serie, 1A1 folio, 1871fechae:22005:91:02111:29:56"sello, 1WoPG9myri<br>3mRZUE/vf0Xilmn435/d0yXj4Lw596 <mark>SelloDigital</mark> Kdspy+RHOohbrO&+Px4v |                 |
| CFDI                                                  | oXy Firma Digital P4ZIKjótgCFD7CtoHXWlpdzqHijp300XnzhUDdH+oHG2V<br>zjbWGoee9xgAwyGqCmS7jk_"noAprobacion_"12345678" FormoDePage=                                | BARBICIE        |
| Usuario                                               |                                                                                                    | P Cerrar Sesión |
| Menú                                                  | Cargar XML 2                                                                                                    |                 |
| – 🔘 Buscar Factura                                    |                                                                                                    |                 |
| Buscar Pagos     Orrear XMI                           | (1) Seleccione la División y Subdivisión                                                                                                    |                 |
| - Autorizador                                         | División: 1-Gastos Médicos Mayores Subdivisión: 2-Hospital y Dtros Servicios                                                                                   |                 |
| 1                                                     | 2-Hospital y Otros Servicios                                                                                                    |                 |
|                                                       | Archivo: Seleccionar archivo                                                                                                    |                 |
|                                                       | 5 © Aceptar. Cancelar.                                                                                                    |                 |
|                                                       | Detalle de la Validación 😵                                                                                                    |                 |
|                                                       | ID Validacion Resultado                                                                                                    |                 |
|                                                       | 4<br>Carra Masiva 1 Carra Simple @ Beolstro de Errores                                                                                                    |                 |
| Cambiar Password                                      |                                                                                                    |                 |
|                                                       | © 2011 DETECNO S.A. de C.V. Todos los derechos reservados<br>CFD Recepcion v4.18.05.11                                                                         |                 |
|                                                       |                                                                                                    | 🔍 105% 🔻        |

6- Seleccionar Botón Aceptar

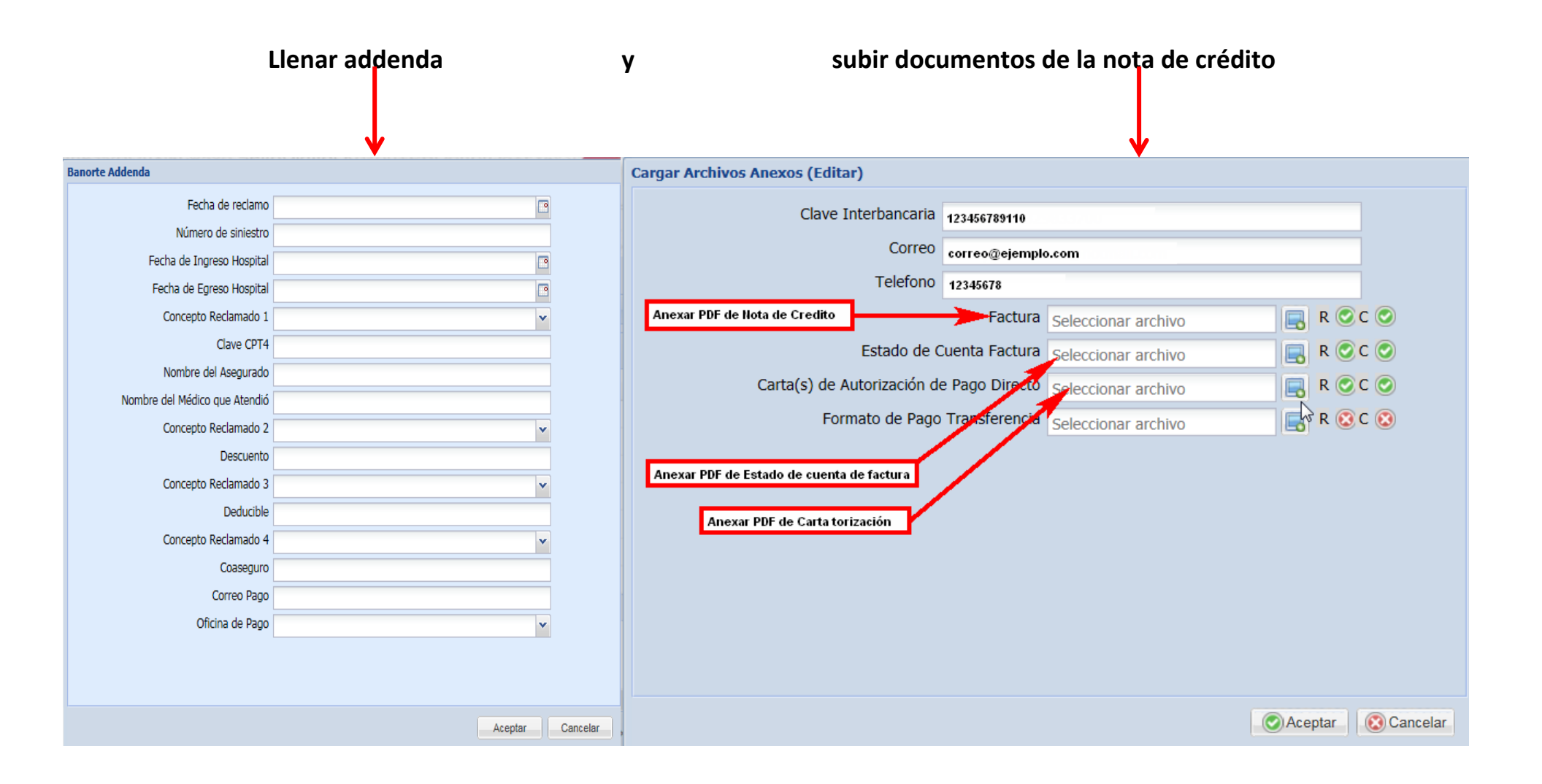

### **Editar Anexos de Adenda**

En caso de Estatus "Pago no aprobado" o "Documentos incompletos" y que se requiera editar los anexos de addenda, se deberán de seguir los siguientes pasos como se ilustra en la imagen

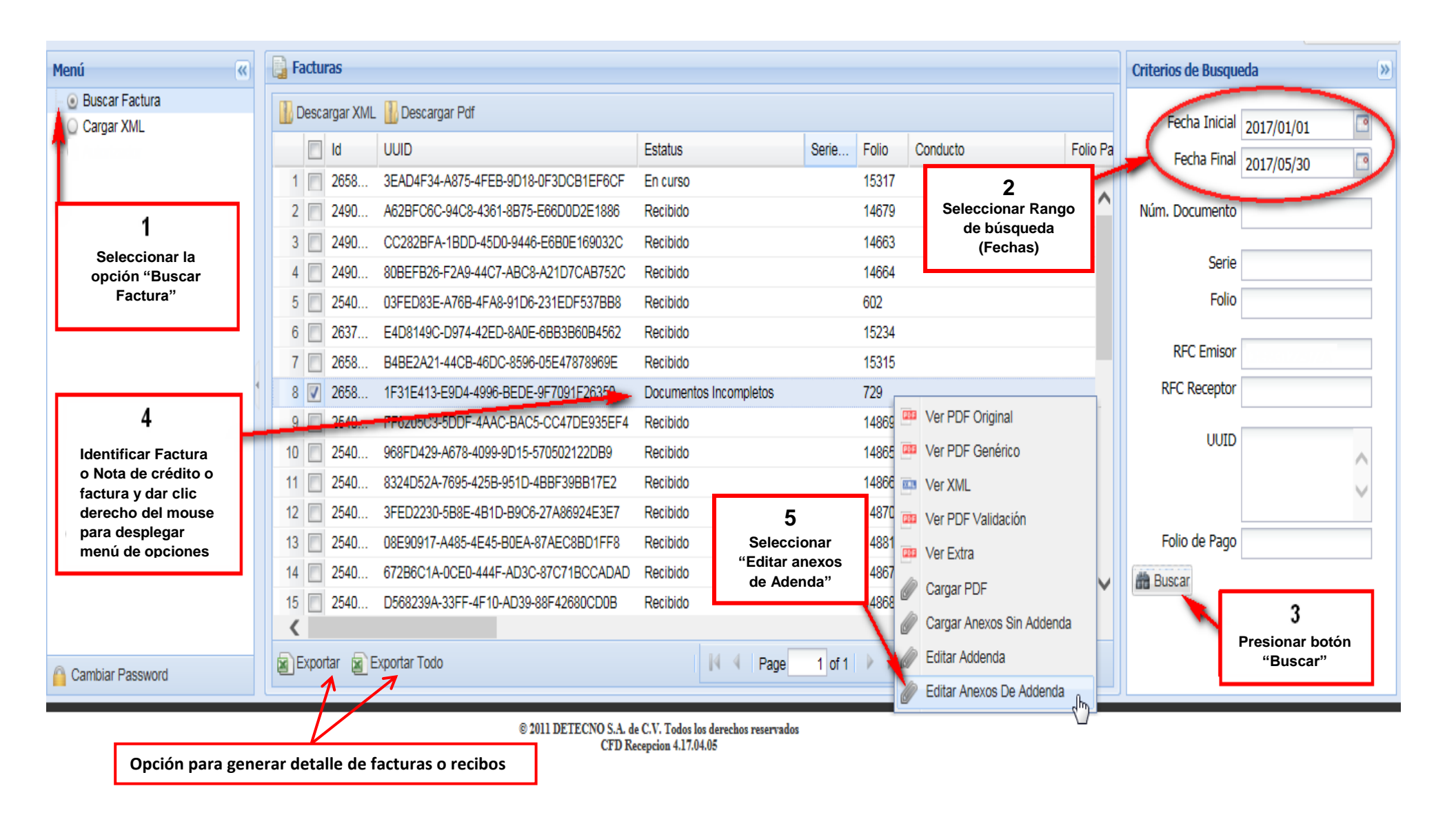

#### Consulta de estatus

Para la consulta de estatus, siga los pasos del 1 al 4 de la pagina No. 15 en "Editar anexos de adenda" e indentificar el estatus del tramite como se muestra en la imagen

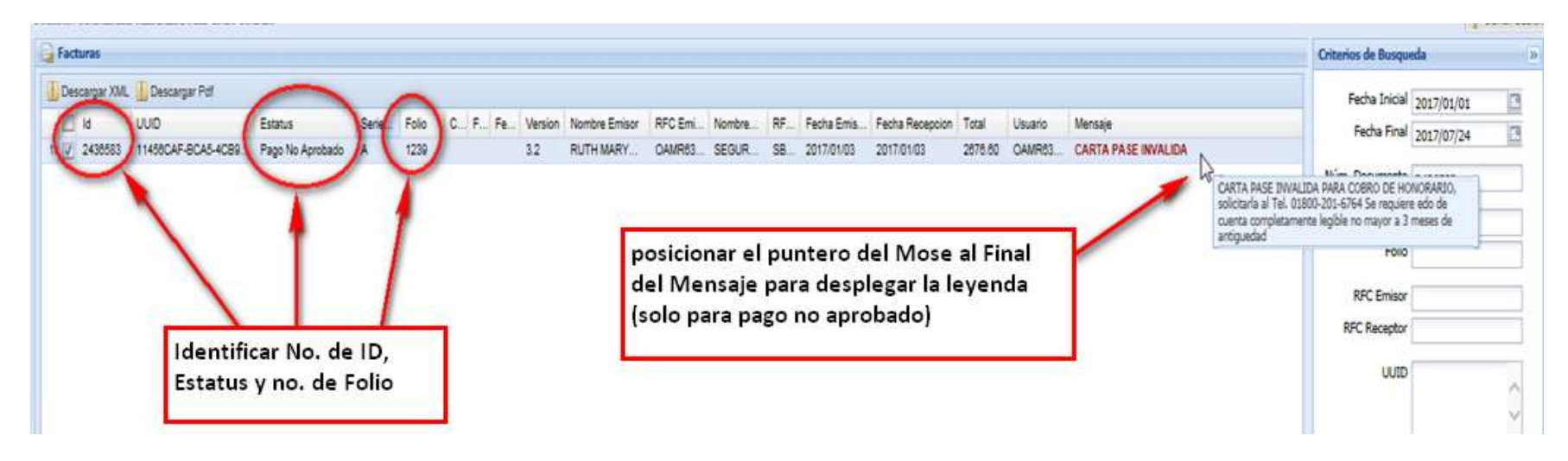

En caso de que se solicite información adicional (Estatus: "Pago no aprobado" o "Documentos incompletos") continúe con el paso 5 y anexe los documentos que se le solicitan

Adenda Hospitales y otros Servicios Adenda Medicos Cargar Archives Anearon (Editar) Cargar Archives Associa (Editor settincattal ocoocconocconocco mancaria 123456789101112131 Corren 12/10/284@correc.com Correo ejempio@correo.com istonu 1234567 12345678 Uniar campos Exitiza RICC requestion ROTE Lienar casupo BACCO EL ROCO Estado de Cuenta Pactura requestidou Carta(s) de Autoritación de Pago Director Autorituación de Pago Delecto Spiscoporar archero R ADCO Formato de Pago Transferencia REAC Carta(x) da Georgenet arthout Formato de Pago Transferencia, Selecciosar archive A ROCO Cargár documentos en formato PDF Cangat documentos en formato PDF C Acetar Cancele CRAMER CREATER

La columna "R" nos indica los requisitos obligatorios y la columna "C" nos indica los documentos cargados

## Tipos de estatus

| DOCUMENTOS INCOMPLETOS                 | Este estatus aparece cuando no se ha completado el registro del trámite por falta de documentos, en este caso deberá de seguir los pasos de la página no. 15 para complementar la información y su registro; el estatus deberá de cambiar a "ENCURSO"                                                                                                    |
|----------------------------------------|----------------------------------------------------------------------------------------------------|
| EN CURSO                               | Este estatus es el primer paso para revisión de documentos                                                                                                    |
| RECIBIDO (DIVISION: GASTOS<br>MEDICOS) | Este estatus es asignado cuando cumple con los documentos requeridos                                                                                                    |
| PAGO NO APROBADO                       | Este estatus es asignado después de revisar el trámite y al no cumplir con los requisitos se deberá de consultar en la columna de mensaje<br>para verificar el motivo por el cual no fue aprobado ejemplo; <i>Carta Autorización ilegible, importes incorrectos, sin documentos para</i><br><i>transferencia</i> etc. En este caso, sebera de consultar la información faltante según lo indicado siguiendo los pasos de la página No. 15 siempre<br>y cuando no se re requiera Refacturar |
| RECIBIDO (DIVISION: OTROS)             | Este estatus en división otros no permite la carga de documentos, solo es para otro tipo de servicio y no es visible por el Área de recepción ya que no<br>pertenece al área de Gastos Médicos por tal motivo se deberá de refacturar y volver a subir en la división de "Gastos Médicos Mayores"                                                                                                    |

#### **DUDAS Y ACLARACIONES**

#### FAVOR DE PONERSE EN CONTACTO A LOS SIGUIENTES TELEFONOS:

#### 1162-5000 EXT. 2674 Y 2428